## Impression de la vue active

Cette fonction imprime la vue active.

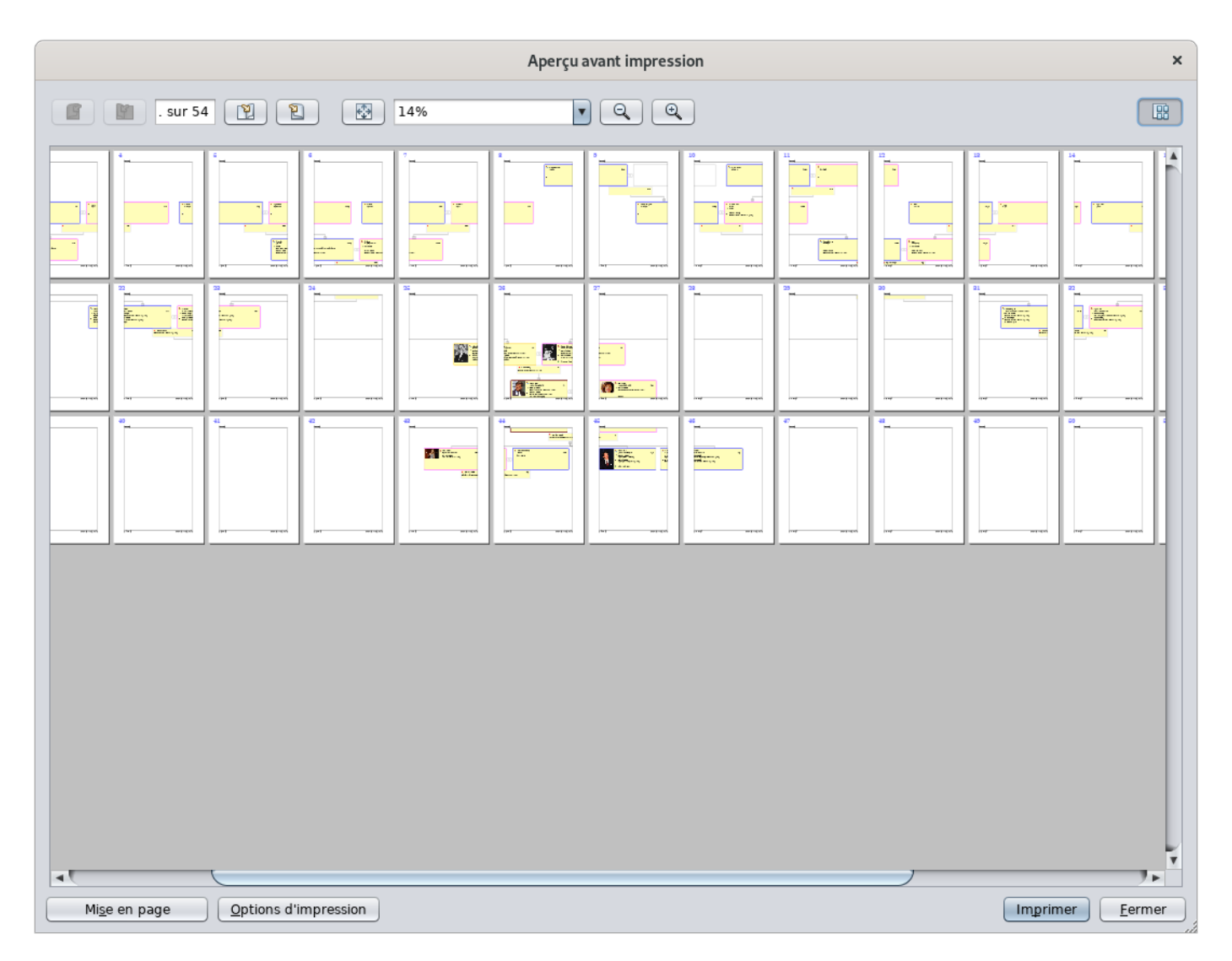

Actuellement seule la Vue Arbre dynamique peut être imprimée .

Si d'autres vues peuvent être imprimées, c'est fortuit et le rendu ne sera probablement pas de la qualité que vous espérez.

## Utilisation

Dès le lancement de l'action, la fenêtre **Aperçu avant impression** apparaît. C'est celle qui est affichée en haut de cette page.

Dans l'exemple, vous pouvez y voir que l'impression de l'arbre se fera sur 54 pages.

Les différents boutons permettent de zoomer ou naviguer de page en page.

Le bouton de mise en page affiche la fenêtre permettant de régler la taille des feuilles d'impression, les marges et le format portrait ou paysage.

| Page Setup                   |                                       |  |  |  |
|------------------------------|---------------------------------------|--|--|--|
| Media                        |                                       |  |  |  |
| Size: A4 (ISO/DIN & JIS)     | <b></b>                               |  |  |  |
| Source: Automatically Select | •                                     |  |  |  |
| Orientation                  | Margins                               |  |  |  |
| Ortrait                      | le <u>f</u> t (mm) <u>r</u> ight (mm) |  |  |  |
| ▲ ○ <u>L</u> andscape        | 25,4 25,4                             |  |  |  |
| V Reverse Portraiț           | top (mm) <u>b</u> ottom (mm)          |  |  |  |
| ♥ ○ Reverse Lan_dscape       | 25,4 25,4                             |  |  |  |
|                              | OK Cancel                             |  |  |  |

Pour personnaliser davantage l'impression, il faut régler les options d'impression.

## Personnalisation

Le bouton Options d'impression permet de personnaliser l'impression.

| Options d'impression ×                                                            |                     |                   |                                     |                 |  |
|-----------------------------------------------------------------------------------|---------------------|-------------------|-------------------------------------|-----------------|--|
| Bordure                                                                           |                     |                   |                                     |                 |  |
| ✓ Imprimer la <u>b</u> ordure                                                     |                     |                   |                                     |                 |  |
| En-tête et pied de page                                                           |                     |                   |                                     |                 |  |
|                                                                                   | Gauche :            | Centre :          | Droite :                            |                 |  |
| ✓ Imprimer l'en- <u>t</u> ête                                                     | %NAME%              |                   |                                     |                 |  |
| 🗹 Imprimer le pied de page                                                        | MN% sur %COUNT%     |                   | %MODIFIED_TIME%                     |                 |  |
| Insérer une macro :                                                               |                     |                   |                                     |                 |  |
| Texte                                                                             |                     |                   |                                     |                 |  |
| □ N <u>u</u> méros de ligne                                                       |                     |                   |                                     |                 |  |
| 🗌 <u>R</u> etour à la ligne                                                       | 🗹 Utiliser les attr | ibuts de police C | co <u>u</u> leur d'arrière-plan : ( |                 |  |
| Imprimer comme dans l'éditeur Imprimer la <u>s</u> élection Int <u>e</u> rligne 1 |                     |                   |                                     |                 |  |
| Zoom                                                                              |                     |                   |                                     |                 |  |
| ○ <u>A</u> dapter la largeur à : 1                                                | pages               | •                 | <u>Z</u> oom sur : 100              | %               |  |
| O Adapter la hauteur à : 1                                                        | pages               | 0                 | Adapter à la page                   | apter à la page |  |
|                                                                                   |                     |                   | OK <u>A</u> pplique                 | er Annuler      |  |

La section zoom permet d'imposer un nombre de mage en largeur et en hauteur pour l'arbre.

Il est utile de jouer avec les marges également si vous voulez réduire le nombre de pages et faire en sorte que les raccords d'une page à l'autre soit les plus réduits possibles.

## B-A BA

Il existe un B-A-BA pédagogique sur les impressions d'arbres sous format PDF. Vous pouvez le **télécharger**.

Updated 3 December 2024 07:56:52 by frederic